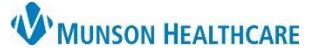

## Results Review Display Settings for Providers, Clinical Staff, and Clerical Staff

Cerner PowerChart Ambulatory EDUCATION

The Results Review default display settings in a patient's chart can be changed, altering the way data is retrieved and displayed. The settings are manipulated through the Flowsheet Properties within the Properties Option while in Results Review.

## Accessing Flowsheet Properties

- 1. While in a patient's chart, select the Results Review tab in the dark blue Menu.
- 2. Click Options on the top toolbar.
- 3. Select Properties.

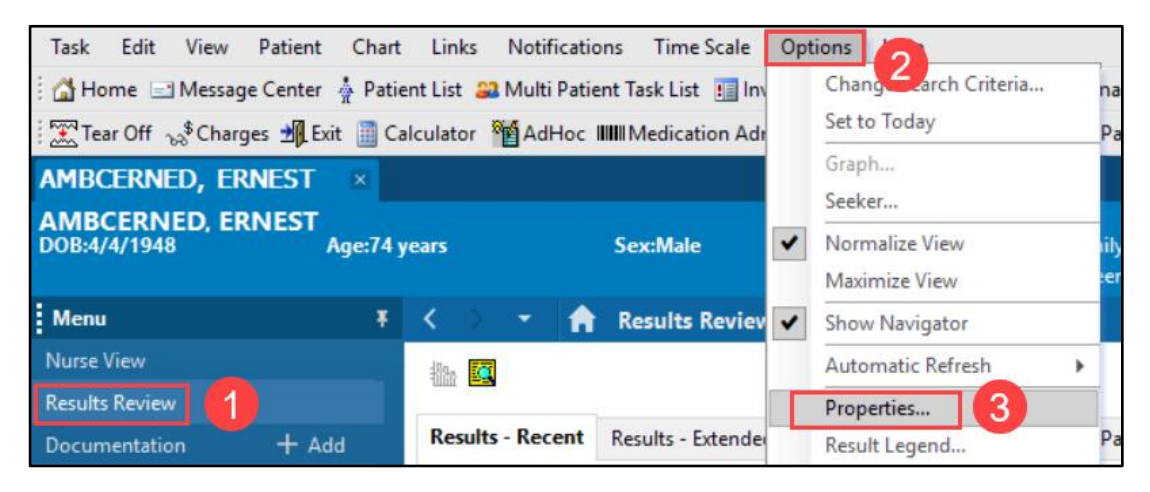

## **Flowsheet Properties Dialog Box**

#### **Settings Tab**

- 1. Horizontal: Displays time slots across the top of the spreadsheet (default).
- 2. Vertical: Displays time slots down the left side of the spreadsheet.
- Font size: Select a font size from 8 (default) to 24 to determine the size of the letters and numbers in the spreadsheet cells.
- 4. Column width: Enter a number between 5 and 50 (8 is default) to indicate the width of the columns.

| P Flowsheet Properties         | × |
|--------------------------------|---|
| Settings Display Defaults      |   |
| Orientation                    |   |
| Horizontal     Section 4       |   |
| O Vertical 2 4 Column width 10 |   |
| Column Settings                |   |
| Save OK Cance                  | 1 |

5. Show empty columns/rows: Toggles the display of unused columns and rows in the flowsheet. Click the box to activate.

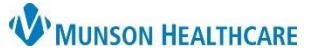

# Results Review Display Settings for Providers, Clinical Staff, and Clerical Staff

Cerner PowerChart Ambulatory EDUCATION

## **Display Tab**

- Display Rules and Result Colors are set by the organization and cannot be modified.
- 2. Additional Information may be modified:

| P Flowsheet Propert              | ties          |                            | × |  |
|----------------------------------|---------------|----------------------------|---|--|
| Settings <b>Display</b> Defaults |               |                            |   |  |
| Display Rule                     | Result Colors | Additional Information     |   |  |
| 🔿 First                          | Critical      | Notable results character  |   |  |
| 🔾 Last 🛛 👤                       | Positive      | Positive results character |   |  |
| OMinimum                         | High          | Units of measure           |   |  |
| ⊖ Average                        | Low           | Result status              |   |  |
| () Maximum                       | Abnormal      |                            |   |  |
| ◯ Range                          | Uncommitted   |                            |   |  |
|                                  |               |                            |   |  |
|                                  |               | Save OK Cancel             |   |  |

| Option           | Description                                                                                    |
|------------------|------------------------------------------------------------------------------------------------|
| Notable results  | Select this option to put an alphabetic character C, H, or L to be displayed before or after   |
| character        | critical, high, or low data values. This option might counteract color-blindness. These        |
|                  | indicators are positioned as defined by the organization.                                      |
| Positive results | Text and numeric results are based on the organization's definition of abnormal.               |
| character        |                                                                                                |
| Units of         | Select this option to display units of measurement next to numeric values.                     |
| measure          |                                                                                                |
| Result status    | Select this option to display the result status in the cell with the result. For example, the  |
|                  | text "auth" for Authenticated might be displayed after authenticated values. This              |
|                  | information is also available when a value is double-clicked. This option works in             |
|                  | conjunction with a preference setting that allows or disallows the display of result statuses. |
|                  | One way the preference might be set is to allow an option to be selected to see all result     |
|                  | statuses except "auth" for Authenticated, with the assumption that a result without any        |
|                  | displayed status is authenticated.                                                             |

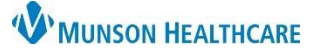

Cerner PowerChart Ambulatory EDUCATION

### **Defaults Tab**

Allows personal defaults to be set regarding the initial display of data. Changes entered must be saved before exiting and restarting the application for the defaults to take effect.

- 1. Select one of the Default Retrieval Types:
  - Clinical range: All events and results that occurred in a certain time frame.
  - Posting range: All events and results that were recorded in a certain time frame.
  - Result count: The last "n" results in the last "y" years.
  - Admission date to current date: All results that were posted since the patient's admission date for the selected encounter to the current time.
- 2. Default Range Offsets
  - Enter a number in the forward box to set the number of units forward from today to change the default time range upon first opening the Flowsheet.
  - For clinical or posting range searches, enter a number in the Back box to set the number of units back from today to change the default time range upon first opening the Flowsheet.
  - Select a unit of measurement from the Units list to apply to the above defaults.
- 3. Default Result Count:
  - Enter a number from 1 to 1000 in the Results box. Enter a number from 1 to 99 in the Years box.
- 4. Re-apply defaults for each new chart:
  - If checked, default settings will be applied to each new chart opened. Once a chart is opened, the settings can be altered to specific preferences. This will only be applied during this session, unless if the check box is selected and saved.
- 5. Adjustment Increments:
  - Enter a number and select a unit of time measurement to associate with the quick search arrows.
  - Enter a number in the Results box to be retrieved for display and each time the search arrow is clicked.

| P Flowsheet Properties                                                                          | ×                                                                                                    |
|-------------------------------------------------------------------------------------------------|----------------------------------------------------------------------------------------------------|
| Settings Display Defaults                                                                       |                                                                                                    |
| Default Retrieval Type     Oclinical range                                                      | Default Range Offsets 2                                                                                         |
| <ul> <li>Posting range</li> <li>Result count</li> <li>Admission date to current date</li> </ul> | Back 7 Default Result Count                                                                                     |
| Filter by selected encounter                                                                    | Results 200 Years 1<br>Number of Hours Previous to the Admit Date: 0<br>Re-apply defaults for each new chart. 4 |
| Adjustment Increments<br>7 Days v or                                                            | 200 Results Save OK Cancel                                                                                      |